# [12] 歯車強度計算(ANSI/AGMA2001-C95)

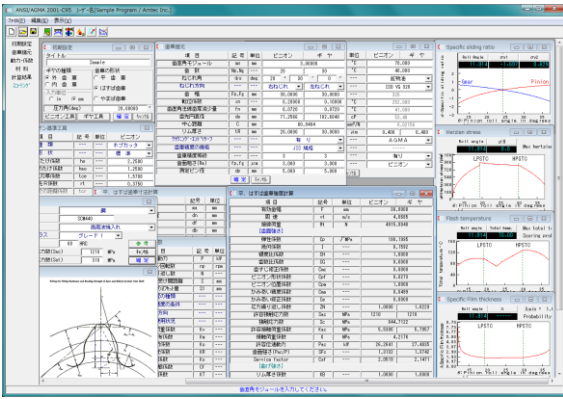

図 12.1 AGMA2001-C95

#### 12.1 概要

AGMA2001-C95 の規格に基づいて歯車の強度計算をします. 歯形の幾何係数(I,J)は, AGMA908-B89 に基づいています. (1)適用規格

[ANSI/AGMA2001-C95] :Fundamental Rating Factors and Calculation Methods for Involute Spur and Helical Gear Teeth

 $\label{eq:anderson} \lceil Annex\,A \rfloor \ : Method for Evaluating the Risk of Scuffing and Wear$ 

「ANSI/AGMA 908-B89」:Geometry Factor for Determining the Pitting Resistance and Bending Strength of Spur, Helical and Herringbone Gear Teeth

(2)歯車の種類

インボリュート平,はすば歯車(外歯車,内歯車)

(3)工 具

ホブおよびピニオンカッタ(プロチュバランス含む)

(4)歯車の強さ

曲げ強さ、歯面強さ、寿命および幾何係数の詳細数値 (5)スコーリング

すべり率,ヘルツ応力,油膜厚さ,フラッシュ温度のグラ フと摩耗およびスコーリング発生確率

#### 12.2 初期設定

| C05 初期設定  | - • 💌              | □5 ピニオン基準工具 |     |    | <b>×</b> |
|-----------|--------------------|-------------|-----|----|----------|
| タイトル      | han la             | 項目          | 記号  | 単位 | ピニオン     |
| **セク1番番   | ampie<br>- 告古小取(H) | 種類          |     |    | ホブカッタ 💌  |
| ●外歯重      | □単0/054∧<br>○平歯重   | 形 状         |     |    | 標準 💌     |
| 〇内 歯 車    | くけずげ歩車             | 全刃たけ係数      | ho  |    | 2.2500   |
| 「入力単位―――  | 19919日市            | 刃末のたけ係数     | hao |    | 1.2500   |
| Cin €mm   | ○ やまば歯車            | 円弧刃厚係数      | tce |    | 1.5708   |
| 圧力角(deg)  | 20.00000 *         | 刃先R係数       | rt  |    | 0.3750   |
| ビニオン工具 ギヤ | 7工具 耀 定 뉴池         | 刃先までの距離係数   | ter |    |          |

図 12.2 初期設定画面

図 12.3 工具設定画面

## 12.3 歯車諸元入力

(1)歯車精度は、AGMA, JIS を選択することができます.(2)歯面粗さは Ra(μm)で入力してください.

| C15 歯車諸元        |       |     |         |          |  |
|-----------------|-------|-----|---------|----------|--|
| 項目              | 記 号   | 単位  | ビニオン    | ギヤ       |  |
| 歯直角モジュール        | nn    | nn  | 3.00000 |          |  |
| 歯 数             | Np,Ng |     | 20      | 30       |  |
| ねじれ角            | ψs    | deg | 20 * 30 | , 0 .    |  |
| ねじれ方向           |       |     | 右ねじれ 🝷  | 左ねじれ 🔹   |  |
| 齿幅              | Fp,Fg | nn  | 30.0000 | 30.0000  |  |
| 転位係数            | xn    | ·   | 0.20000 | 0.10000  |  |
| 歯直角法線歯厚減少量      | fn    | nn  | 0.0720  | 0.0720   |  |
| 歯先円直径           | da    | nn  | 71.2566 | 102.6848 |  |
| 中心距離            | C     | nn  | 80.9404 |          |  |
| リム厚さ            | tR    | nn  | 20.0000 | 30.0000  |  |
| クラウニング・エントドリリーフ |       |     | 有       | <b>⊌</b> |  |
| 歯車精度の規格         |       |     | JIS 規格  |          |  |
| 歯車精度等級          |       |     | 3       | 3        |  |
| 歯面粗さ(Ra)        | fp,fg | μn  | 3.000   | 3.000    |  |
| 測定ピン径           | dp    | nn  | 5.000   | 5.000    |  |
|                 | 耀定    | 4+) | til     |          |  |

図 12.4 歯車諸元入力画面

# 12.4 動力および係数入力

- (1)動荷重係数,荷重分配係数などは[0][TAB]で理論値が入力 されます.
- (2) 平歯車の場合には歯先荷重または外の最悪荷重点を選択す ることができます.
- (3)入力する数値に関するグラフおよび表などは[表示]機能に より参照する事ができます.

図 12.5 に動力および係数入力画面を示します. 図 12.6 および 図 12.7 に係数, グラフの表示例を示します.

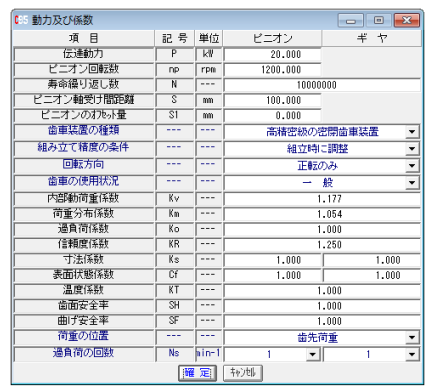

図 12.5 動力及び係数設定

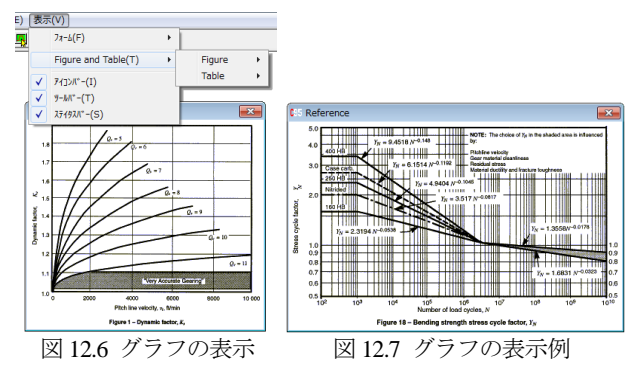

### 12.5 材料入力

(1) 図 12.8 に材料の設定画面を示します.
(2)[参考]をクリックすると材料に適応した許容応力数の表を図 12.9 のように表示します.

| 55 Pinion 材料 |      |        |       | ×   |
|--------------|------|--------|-------|-----|
| 材料名          |      | •      |       |     |
| 材料記号         |      |        |       |     |
| 熱処理名         |      | •      |       |     |
| グレード・クラス     |      | グレード 1 | -     |     |
| 硬 度          | 60   | HRC    |       | 参考  |
| 許容接触応力数(Sad  | 1210 | MPa    | キャンセル |     |
| 許容曲げ応力数(Sat  | t)   | 810    | MPa   | 曜定  |
| 図 12.8 と     | ピニオ  | トン材料   | の設定   | ž – |

Construction
Construction
Construction
Construction
Construction
Construction
Construction
Construction
Construction
Construction
Construction
Construction
Construction
Construction
Construction
Construction
Construction
Construction
Construction
Construction
Construction
Construction
Construction
Construction
Construction
Construction
Construction
Construction
Construction
Construction
Construction
Construction
Construction
Construction
Construction
Construction
Construction
Construction
Construction
Construction
Construction
Construction
Construction
Construction
Construction
Construction
Construction
Construction
Construction
Construction
Construction
Construction
Construction
Construction
Construction
Construction
Construction
Construction
Construction
Construction
Construction
Construction
Construction
Construction
Construction
Construction
Construction
Construction
Construction
Construction
Construction
Construction
Construction
Construction
Construction
Construction
Construction
Construction
Construction
Construction
Construction
Construction
Construction
Construction
Construction
Construction
Construction
Construction
Construction
Construction
Construction
Construction
Construction
Construction
Construction
Construction
Construction
Construction
Construction
Construction
Construction
Construction
Construction
Construction
Construction
Construction
Construction
Construction
Construction
Construction
Construction
Construction
Construction
Construction
Construction
Construction
Construction
Construction
Construction
Construction
C

図 12.9 材料許容応力数

## 12.6 強度結果

図 12.10 に強度計算結果を示します. 図 12.11 および図 12.12 に、幾何係数の詳細数値と係数を決定する際の歯形図を示しま す.

| €15 平、はすば歯車強度計算 |     |       |          | - • •    |  |  |
|-----------------|-----|-------|----------|----------|--|--|
| 項目              | 記号  | 単位    | ビニオン     | ギヤ       |  |  |
| 有効歯幅            | F   | mm    | 30.0000  |          |  |  |
| 周 速             | vt  | m/s   | 4.0685   |          |  |  |
| 接線荷重            | Wt  | N     | 4915     | .8040    |  |  |
| [歯面強さ]          |     |       |          |          |  |  |
| 引筆性係数           | Ср  | √ MPa | 190      | . 1995   |  |  |
| 幾何係数            | I   |       | 0        | .1592    |  |  |
| 硬度比係数           | CH  |       | 1.0000   |          |  |  |
| 歯数比係数           | CG  |       | 0        | 0.6000   |  |  |
| 歯すじ修正係数         | Cmc |       | 0        | .8000    |  |  |
| ビニオン形状係数        | Cpf |       | 0        | .0273    |  |  |
| ビニオン位置係数        | Cpm |       | 1        | .0000    |  |  |
| かみあい精度係数        | Cma |       | 0.0499   |          |  |  |
| かみあい修正係数        | Ce  |       | 0        | .8000    |  |  |
| 応力繰り返し係数        | ZN  |       | 1.0000   | 1.0229   |  |  |
| 許容接触応力数         | Sac | MPa   | 1210     | 1210     |  |  |
| 接触応力数           | Sc  | MPa   | 844.7122 |          |  |  |
| 許容接触荷重係数        | Kac | MPa   | 5.5386   | 5.7957   |  |  |
| 接触荷重係数          | K   | MPa   | 4.2176   |          |  |  |
| 許容伝達動力          | Pac | k₩    | 26.2641  | 27.4835  |  |  |
| 歯面強さ(Pac/P)     | SFc |       | 1.3132   | 1.3742   |  |  |
| Service factor  | Csf |       | 2.0519   | 2.1471   |  |  |
| [曲げ強さ]          |     |       |          |          |  |  |
| リム厚さ係数          | KB  |       | 1.0000   | 1.0000   |  |  |
| 幾何係数            | J   |       | 0.5117   | 0.5082   |  |  |
| 応力繰り返し係数        | YN  |       | 1.0176   | 1.0250   |  |  |
| 許容単位荷重          | Uat | MPa   | 111.1384 | 111.1826 |  |  |
| 単位荷重            | UL  | MPa   | 54.6200  |          |  |  |
| 許容曲げ応力数         | Sat | MPa   | 810      | 310      |  |  |
| 曲げ応力数           | St  | MPa   | 124.0323 | 124.8811 |  |  |
| 許容伝達動力          | Pat | k₩    | 40.6951  | 40.7113  |  |  |
| 曲げ強さ(Pat/P)     | SFt |       | 2.0348   | 2.0356   |  |  |
| Service factor  | Ksf |       | 2.5434   | 2.5445   |  |  |

図 12.10 曲げ, 歯面強さ結果

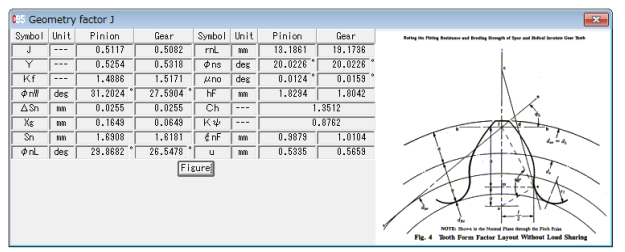

図 12.11 幾何係数(J)

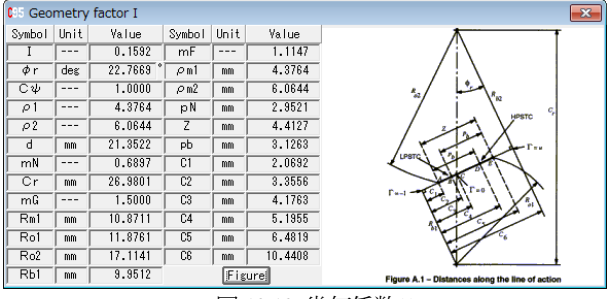

図 12.12 幾何係数(I)

#### 12.7 寿命結果

負荷の回数と図12.7 グラフより曲げ強さに対する寿命時間を 計算します.図12.13 に寿命計算結果を示します.

|     |                                    | [                                                             | - • •                                                                                                    |
|-----|------------------------------------|---------------------------------------------------------------|----------------------------------------------------------------------------------------------------|
| 記号  | 単位                                 | ビニオン                                                          | ギヤ                                                                                                    |
|     |                                    |                                                               |                                                                                                    |
| ZN' |                                    | 0.873                                                         | 0.873                                                                                                    |
| Nc  | cycs                               | 3.740E+09                                                     | 3.740E+09                                                                                                    |
| Lc  | hrs                                | 5.194E+04                                                     | 7.791E+04                                                                                                    |
|     |                                    |                                                               |                                                                                                    |
| YN' |                                    | 0.500                                                         | 0.504                                                                                                    |
| Nt  | cycs                               | 2.149E+24                                                     | 1.465E+24                                                                                                    |
| Lt  | hrs                                | 2.984E+19                                                     | 3.052E+19                                                                                                    |
|     | 記号<br>ZN'<br>Lc<br>YN'<br>Nt<br>Lt | 記号 単位<br>ZN'<br>Nc cycs<br>Lc hrs<br>YN'<br>Nt cycs<br>Lt hrs | 記号 単位 ピニオン   ZN'  0.873   Nc cycs 3.740E+03   Lc hrs 5.134E+04   YN'  0.500   Nt cycs 2.149E+24   Lt hrs 2.984E+13 |

図 12.13 寿命結果

### 12.8 スコーリング評価

- (1) 油(ISO 粘度グレード)は VG46~VG1500 を選択することが できます.また,範囲外の場合は動粘度,平均温度などを 入力することができます.(図 12.14)
- (2) 歯面粗さは Ra(µm)で入力してください.
- (3) 摩擦係数の方式は、AGMA 方式、一定値、ISO 方式を選択 する事ができます.
- (4) すべり率, ヘルツ応力, フラッシュ温度, 油膜厚さのグラ フを表示します. (図 12.15~図 12.18)

(5)摩耗とスコーリングの発生する確率を表示します.

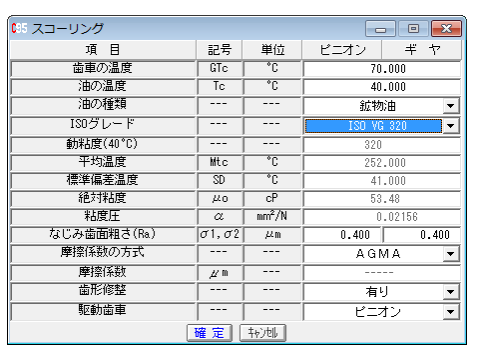

図 12.14 スコーリング評価の設定

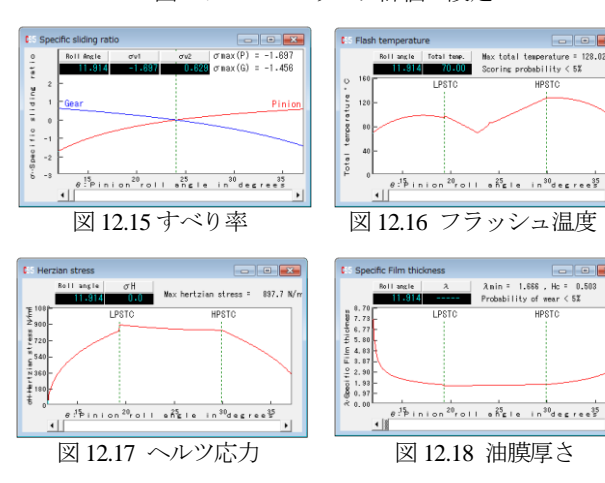

### 12.9 その他機能

(1)データ管理画面を図 12.19 に示します.

(2)印刷(寸法, 強度, 寿命, スコーリング, グラフ)日本語印刷 と英語印刷(オプション)ができます.

(3)係数などの図,表,グラフを表示します.

(4)計算結果, グラフをクリップボードに出力することができます.

| C | 95 <b>iQi</b> †7'                          | ゚ータを開く  |     |                 |      |                                                                                                    |          |           | ×    |  |  |  |
|---|--------------------------------------------|---------|-----|-----------------|------|----------------------------------------------------------------------------------------------------|----------|-----------|------|--|--|--|
|   | 「検索項目<br>整理番号 ☑<br>作成者名 □                  |         |     | 作成年月日<br>****** |      |                                                                                                    | ******   |           |      |  |  |  |
|   | 歯直角モジュール □ 0.00000 検索数: 12 <u>検索数</u> : 12 |         |     |                 |      |                                                                                                    |          |           |      |  |  |  |
| I | No.                                        | 整理番号    | ギヤの | 種類              | 歯車の用 | らけ くちょう しんしょう しんしょ しんしょ | 歯直角モジュール | 圧力角       |      |  |  |  |
| ľ | 1                                          | Manua I | 外 趞 | ; 車             | ーはすば | 歯車                                                                                                    | 3.00000  | 20.00000* | 10   |  |  |  |
| ľ | 2                                          | sa      | 内歯  | 車               | 平 歯  | 車                                                                                                    | 2.00000  | 20.00000* | 00   |  |  |  |
|   | 3                                          | Yos     | 外歯  | 車               | 平歯   | 車                                                                                                    | 5.00000  | 20.00000* | 00   |  |  |  |
| ľ | 4                                          | Hira    | 外谊  | 重               | 平歯   | 車                                                                                                    | 4.00000  | 20.00000* | 00   |  |  |  |
| ľ | 5                                          | Hasuba  | 外歯  | 車               | はすば  | 歯車                                                                                                    | 4.00000  | 20.00000* | 20   |  |  |  |
|   | 6                                          | AlphaS₩ | 外歯  | 車               | 平 歯  | 車                                                                                                    | 2.00000  | 20.00000* | • 10 |  |  |  |
| ľ | •                                          |         |     |                 |      |                                                                                                    |          |           |      |  |  |  |
|   |                                            |         |     |                 |      |                                                                                                    |          |           |      |  |  |  |

図 12.19 データ管理設定